# Les paramètres de confidentialité de Windows 10

Vous n'êtes pas sans le savoir, Windows 10 collecte les informations personnelles de ses utilisateurs, certaines données qui sont ensuite transmises à Microsoft : les sites internet que vous visitez, vos recherches avec Cortana, votre localisation... Windows 10 récupère et envoie également des informations concernant l'utilisation que vous faites du système pour permettre à Microsoft d'améliorer son système d'exploitation. Par défaut, tous ces services de tracking sont activés, il faut les désactiver manuellement dans les paramètres de Windows 10 afin de protéger votre vie privée.

### Réglons les paramètres de confidentialité :

Ouvrez les paramètres de Windows 10 via le menu Démarrer ou en appuyant simultanément sur les touches Windows + i. ou rechercher "paramètres" comme la figure ci dessous

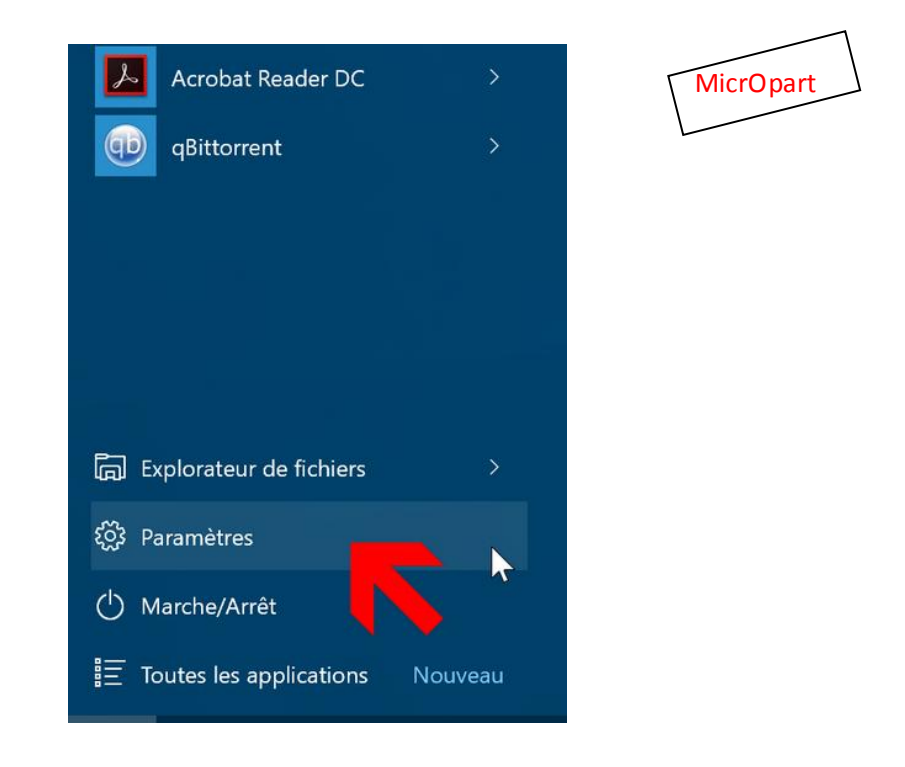

**Note** : Selon les versions du système (Pro/Home/Etudiant) il peut y avoir des différences sur l'accès à certaines fonctions. Ces réglages peuvent s'appliquer à l'installation du système, si vous les avez omis, il est toujours possible de les effectuer par la suite comme je vous le propose dans ce tutoriel.

# Cliquez sur Confidentialité.

| 💮 PARAMÈTRES                                          |                                                             |                                              | R                                                                         | echercher un paramètre                              | <i>م</i> |
|-------------------------------------------------------|-------------------------------------------------------------|----------------------------------------------|---------------------------------------------------------------------------|-----------------------------------------------------|----------|
| Système<br>Affichage, notifications,<br>applications, | Périphériques<br>Bluetooth, imprimantes,<br>souris          | Réseau et Internet<br>Wi-Fi, mode Avion, VPN | Personnalisation<br>Arrière-plan, écran de<br>verrouillage, couleurs      | Comptes<br>Comptes, adresse de<br>messagerie, svnc. |          |
| alimentation                                          | Options d'ergonomie<br>Narrateur, loupe,<br>contraste élevé | Confidentialité<br>Emplacement, caméra       | Mise à jour et sécurité<br>Windows Update,<br>récupération,<br>sauvegarde | travail, famille                                    |          |
| Désactivez les options                                | suivantes :                                                 |                                              | 5                                                                         | MicrOpart                                           |          |

- Laissez les applications "utiliser mon identifiant de publicité" (la désactivation de cette option réinitialise votre identifiant)
- Activer le filtre SmartScreen pour vérifier le contenu Web (URL) utilisé par les applications du Windows Store
- Envoyer à Microsoft des informations sur mon écriture pour favoriser l'optimisation à venir de la frappe et de l'écriture

| CONFIDENTIALITÉ                   |                                                                                                    |
|-----------------------------------|----------------------------------------------------------------------------------------------------|
| Général                           | Modifier les options de confidentialité                                                                                             |
| Localisation                      | Laisser les applications utiliser mon identifiant de publicité (la<br>désactivation de cette option réinitialise votre identifiant) |
| Caméra                            | Désactivé                                                                                                    |
| Microphone                        | Activer le filtre SmartScreen pour vérifier le contenu Web (URL)<br>utilisé par les applications du Windows Store                   |
| Voix, entrée manuscrite et frappe | Désactivé                                                                                                    |
| Informations sur le compte        | Envoyer à Microsoft des informations sur mon écriture pour<br>favoriser l'optimisation à venir de la frappe et de l'écriture        |
| Contacts                          | Désactivé                                                                                                    |
| Calendrier                        | Permettre aux sites Web d'accéder à ma liste de langues pour<br>fournir du contenu local                                            |
| Historique des appels             | Activé                                                                                                    |
| Courrier électronique             | Gèrer mes informations de personnalisation et de publicité<br>Microsoft                                                             |
| Messagerie                        | Déclaration de confidentialité                                                                                                    |

Dans la colonne de gauche, sélectionnez **Localisation** puis cliquez sur le bouton **Modifier** pour désactiver la fonction de localisation de votre appareil.

| CONFIDENTIALITÉ                   |                                                        |                                                                                   |
|-----------------------------------|--------------------------------------------------------|-----------------------------------------------------------------------------------|
| Général                           | Localisation                                           |                                                                                   |
| Localisation                      |                                                        | chaque personne se connectant à cet                                               |
| Caméra                            | Emplacement de cet appareil Désactivé                  | propres paramètres de localisation. S'il<br>est désactivée pour toutes les<br>nt. |
| Microphone                        |                                                        | érique est désactivée                                                             |
| Voix, entrée manuscrite et frappe | Modifier                                               |                                                                                   |
| Informations sur le compte        | Les services de locusati                               | ion pour ce compte sont activés. Les                                              |
| Contacts                          | applications et services o<br>l'emplacement et l'histo | que vous autorisez peuvent demander<br>rique d'emplacement.                       |
| Calendrier                        | Emplacement                                            |                                                                                   |
| Historique des appels             | Désactivé                                              |                                                                                   |
| Courrier électronique             | Si une application utilise<br>affichée : •             | e votre emplacement, cette icone est                                              |
|                                   | MicrOpart                                              |                                                                                   |
|                                   |                                                        |                                                                                   |

Dans la colonne de gauche, sélectionnez Voix, entrée manuscrite et frappe puis cliquez sur le bouton Arrêter de me connaître pour désactiver la reconnaissance de la voix et de l'écriture.

| CONFIDENTIALITÉ                   |                                                                                                    |
|-----------------------------------|----------------------------------------------------------------------------------------------------|
| Général                           | Apprendre à me connaître                                                                                                    |
| Localisation                      | Windows et Cortana peuvent apprendre à reconnaître votre voix et                                                                                |
| Caméra                            | Si vous désactivez cette fonctionnalité, la<br>dictée et Cortana seront également<br>s que les contacts, les<br>s modèles de voix et d'écriture |
| Microphone                        | désactivées, et les informations utilisées<br>par Windows pour vous proposer de<br>meilleures suggestions seront effacées                       |
| Voix, entrée manuscrite et frappe | Désactiver<br>Désactiver                                                                                                    |
| Informations sur le compte        | Arrêter de me connaître                                                                                                    |
| Contacts                          |                                                                                                    |

Dans la colonne de gauche, sélectionnez Commentaires & diagnostics puis :

- Dans Windows demande à recevoir mes commentaires, sélectionnez Jamais.
- Dans Envoyer les données de l'appareil à Microsoft, sélectionnez De base.

| CONFIDENTIALITÉ                                                 |                                                                                                    |
|-----------------------------------------------------------------|----------------------------------------------------------------------------------------------------|
| Voix, entrée manuscrite et frappe<br>Informations sur le compte | Fréquence des commentaires<br>Windows demande à recevoir mes commentaires                                                       |
| Contacts                                                        | Jamais 🗸                                                                                                    |
| Calendrier                                                      | Donnéos do diagnostic at d'utilisation                                                                                          |
| Historique des appels                                           | Envoyer les données de l'appareil à Microsoft                                                                                   |
| Courrier électronique                                           | De base $\checkmark$                                                                                                    |
| Messagerie                                                      | Cette option détermine la quantité de données de diagnostic et<br>d'utilisation Windows envoyées à Microsoft par votre appareit |
| Kadios                                                          | MicrOpart                                                                                                    |

#### Voyons maintenant comment régler les paramètres de mise à jour et de sécurité

Dans les paramètres de Windows 10, cliquez sur Mise à jour et sécurité.

| ۵ <u>۵</u> | PARAMÈTRES                           |                                                             |                                              | Rect                                                                      | nercher un paramètre                   |
|------------|--------------------------------------|-------------------------------------------------------------|----------------------------------------------|---------------------------------------------------------------------------|----------------------------------------|
|            | Système<br>Affichage, notifications, | Périphériques<br>Bluetooth, imprimantes,                    | Réseau et Internet<br>Wi-Fi, mode Avion, VPN | Personnalisation<br>Arrière-plan, écran de                                | Comptes<br>Comptes, adresse de         |
|            | applications,<br>alimentation        | souris                                                      | Д                                            | verrouillage, couleurs                                                    | messagerie, sync.;<br>travail, famille |
|            | A                                    | Options d'ergonomie<br>Narrateur, loupe,<br>contraste élevé | Confidentialité<br>Emplacement, caméra       | Mise à jour et sécurité<br>Windows Update,<br>récupération,<br>sauvegarde |                                        |
|            |                                      |                                                             |                                              |                                                                           |                                        |

# Cliquez sur Options avancées.

| MISE À JOUR ET SÉCURITÉ                                                                                                    |                                                                                                    |
|----------------------------------------------------------------------------------------------------|----------------------------------------------------------------------------------------------------|
| Windows Update                                                                                                    | Windows Update                                                                                                    |
| Windows Defender                                                                                                    | Votre périphérique est à jour. Dernière                                                                                                    |
| Sauvegarde                                                                                                    | Rechercher des mises à jour                                                                                                    |
| Récupération                                                                                                    | Nechercher des mises a jour                                                                                                    |
| Activation                                                                                                    | Les mises à jour disponibles seront télé                                                                                                    |
| Localiser mon appareil                                                                                                    | Vous recherchez des informations sur le<br>En savoir plus                                                                                                    |
| Pour les développeurs                                                                                                    | Options avancées                                                                                                    |
|                                                                                                    |                                                                                                    |
|                                                                                                    |                                                                                                    |
| Puis sur <b>Choisir le mode</b>                                                                                                    | de distribution des mises à jour.                                                                                                    |
| Puis sur <b>Choisir le mode</b><br>OPTIONS AVANCÉES<br>Choisir le mode d'installat                                                                                                    | de distribution des mises à jour.<br>tion des mises à jour                                                                                                    |
| Puis sur Choisir le mode<br>OPTIONS AVANCÉES<br>Choisir le mode d'installa<br>M'informer de planifier un redémarra                                                                                                    | <b>de distribution des mises à jour</b> .<br>tion des mises à jour<br>ge ∨                                                                                                    |
| Puis sur Choisir le mode<br>OPTIONS AVANCÉES<br>Choisir le mode d'installat<br>M'informer de planifier un redémarra<br>Il vous sera demandé de planifier un red<br>pas téléchargées via une connexion lim                                       | <b>de distribution des mises à jour.</b><br>tion des mises à jour<br>ge <><br>démarrage pour terminer l'installation des mises à<br>itée (lorsque des frais peuvent s'appliquer).                                                       |
| Puis sur Choisir le mode<br>OPTIONS AVANCÉES<br>Choisir le mode d'installat<br>M'informer de planifier un redémarra<br>Il vous sera demandé de planifier un red<br>pas téléchargées via une connexion lim<br>Me communiquer les mises à jour de | <b>de distribution des mises à jour</b> .<br>tion des mises à jour<br>ge <br démarrage pour terminer l'installation des mises à<br>itée (lorsque des frais peuvent s'appliquer).<br>d'autres produits Microsoft lorsque je mets à jour  |
| Puis sur Choisir le mode                                                                                                    | <b>de distribution des mises à jour</b> .<br>tion des mises à jour<br>ge v<br>démarrage pour terminer l'installation des mises à<br>itée (lorsque des frais peuvent s'appliquer).<br>d'autres produits Microsoft lorsque je mets à jour |
| Puis sur Choisir le mode                                                                                                    | de distribution des mises à jour.<br>tion des mises à jour<br>ge ∨<br>démarrage pour terminer l'installation des mises à<br>itée (lorsque des frais peuvent s'appliquer).<br>d'autres produits Microsoft lorsque je mets à jour         |

Obtenir des builds Insider Preview

Désactivez l'option des mises à jour provenant de plusieurs emplacements.

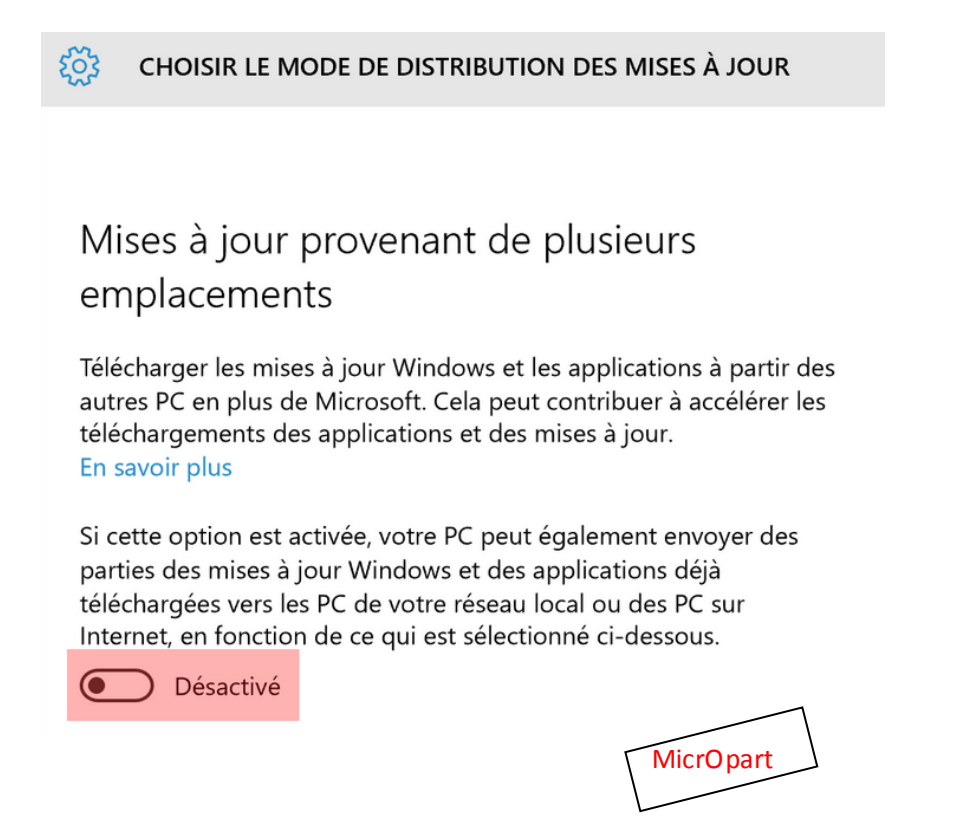

Dans la colonne de gauche, sélectionnez Windows Defender puis désactivez la Protection dans le cloud et l'Envoi automatique d'un échantillon.

| ← Paramètres                                    |                                                                                                    |  |
|-------------------------------------------------|----------------------------------------------------------------------------------------------------|--|
| MISE À JOUR ET SÉCURITÉ                         |                                                                                                    |  |
| Windows Update                                  | Protection en temps réel                                                                                                    |  |
| Windows Defender                                | Cette fonction permet d'identifier et d'empêcher l'installation ou<br>l'exécution des programmes malveillants sur votre PC. Vous                                                                                                    |  |
| Sauvegarde<br>Récupération                      | automatiquement après un certain temps.                                                                                                    |  |
| Activation                                      | Protection dans le cloud                                                                                                    |  |
| Localiser mon appareil<br>Pour les développeurs | Pour renforcer votre protection, envoyez à Microsoft des<br>informations sur les problèmes potentiels de sécurité détecté<br>Windows Defender.                                                                                                    |  |
|                                                 | Déclaration de confidentialité                                                                                                    |  |
|                                                 | Envoi automatique d'un échantillon<br>Aidez-nous à optimiser Windows Defender en envoyant à<br>Microsoft des exemples pour que nous puissions améliorer nos<br>mesures antivirus et anti-programmes malveillants. Désactivez<br>cette option pour recevoir une invite avant d'envoyer vos<br>exemples à Microsoft. |  |

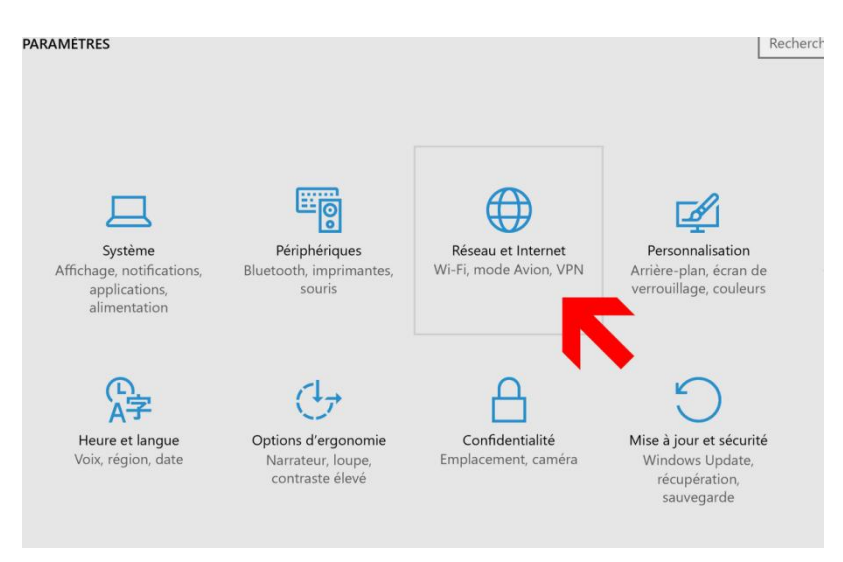

Dans les paramètres de Windows 10, cliquez sur Réseau et Internet.

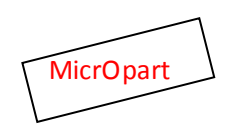

#### Cliquez sur Gérer les paramètres Wi-Fi

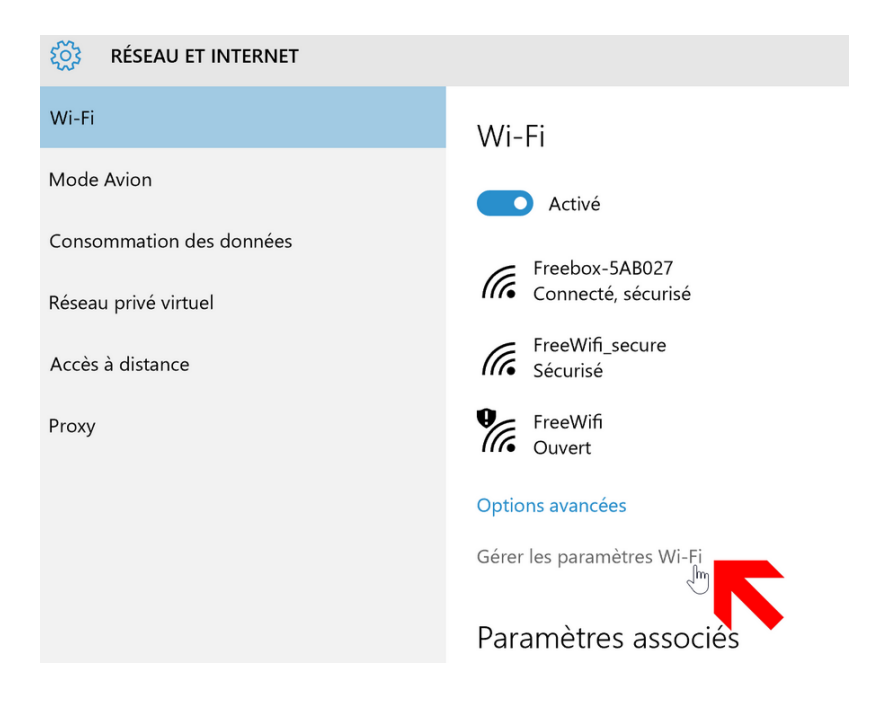

# Désactivez les options Se connecter, selon les suggestions fournies, aux points d'accès ouverts et Me connecter aux réseaux de mes contacts.

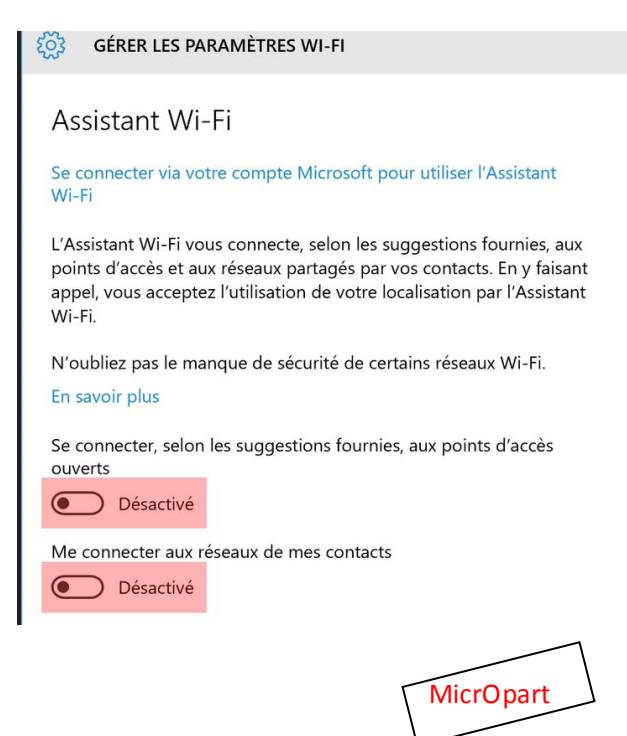

Vous pouvez aussi désactiver "Cortana" (assistant virtuel) mais vous n'aurez plus accès à certaines options. Ouvrez **Cortana** en cliquant sur l'icône dans la barre des tâches puis cliquez sur la roue dentée dans la colonne de gauche. Désactivez ensuite les options suivantes

- Cortana peut vous fournir des suggestions, des idées, des rappels, des alertes, etc.
- Historique de recherche d'appareils (cliquez également sur le bouton Effacer tout)
- Rechercher en ligne et inclure les résultats web

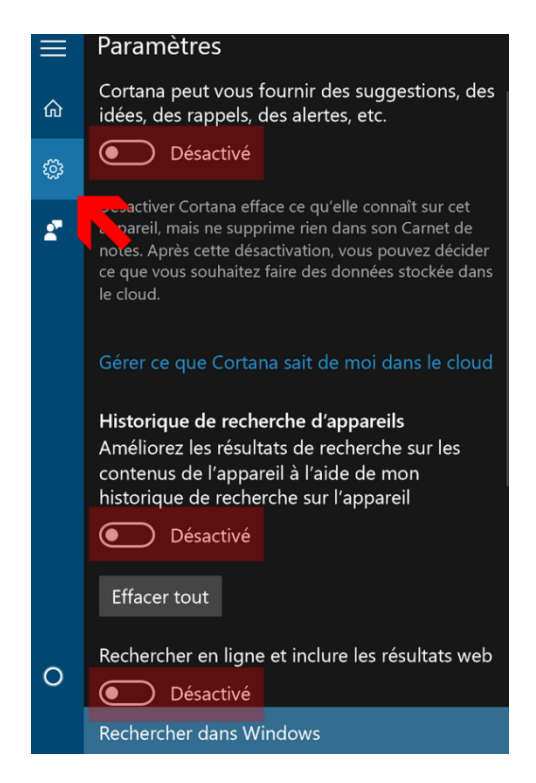

De nombreuses autres options existent pour limiter le "tracking" de Windows 10 comme par exemple :

- Le réglage des paramètres du navigateur maison (Edge)
- Revenir à un compte "local" mais vous n'aurez plus accès à certaines fonctionnalités, comme par exemple : Le Cloud, store, la récupération de vos documents stockés dans les applis Microsoft, la synchronisation entre vos appareils etc.).
- Beaucoup d'outils gratuits proposent de gérer votre confidentialité à votre place et ce, de façon automatique mais souvent irréversible. Certains d'entrent eux sont truffés de Spywares, faîtes donc très attention avec ces outils. Un des plus efficace est ICI (pour les plus aguerris) : <u>https://github.com/Nummer/Destroy-Windows-10-Spying/releases</u>

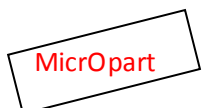

A noter que ces outils peuvent être utilisés indifféremment sur Windows 7, 8.1 et 10

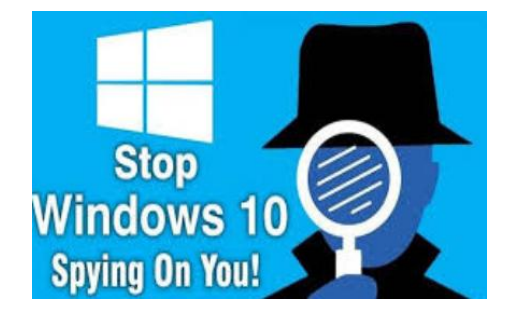

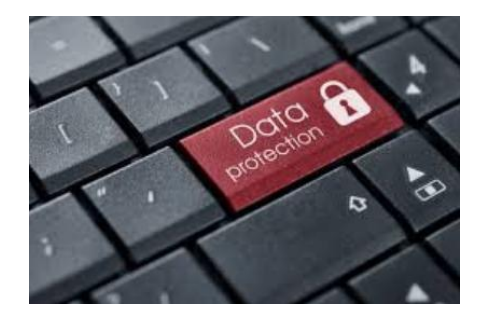

Lors de l'installation de Windows : PC neuf ou réinstallation du système, je vous recommande de parcourir les conseils de la CNIL (loi informatique et liberté) Sur les paramétrages concernant les utilisateurs de Windows 10

Le site est ici : <u>https://www.cnil.fr/fr/reglez-les-parametres-vie-privee-de-windows-10-pendant-linstallation</u>

**Ou là** : <u>https://www.cnil.fr/fr/reglez-les-parametres-vie-privee-de-windows-10-apres-installation</u>

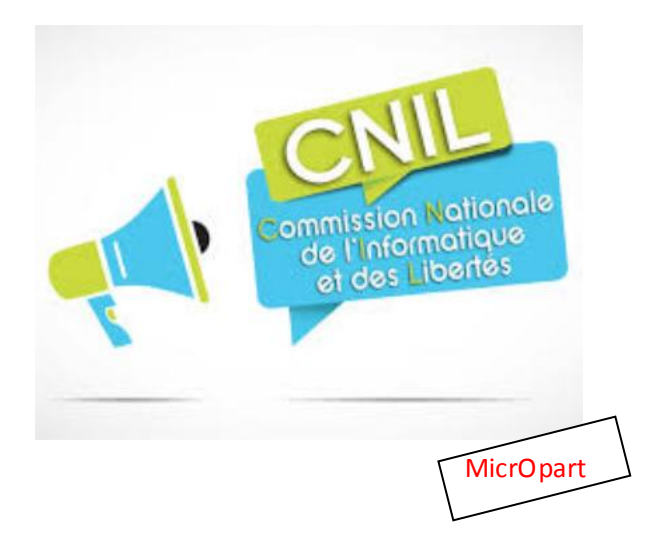

<u>A savoir</u> : Certaines options ont un impact dans l'utilisation du système d'exploitation. Par exemple, la désactivation de la géolocalisation ne permettra plus aux applications et aux sites web comme Google Maps de vous localiser sur la carte alors que la désactivation de la caméra empêchera les conversations vidéo. Reste que certaines options sont loin d'être obligatoires, notamment Wi-Fi Sense, Cortana ou encore l'envoi des certaines données saisies au clavier vers les serveurs de Microsoft. Vous avez maintenant les clés en main pour protéger un minimum votre vie privée.